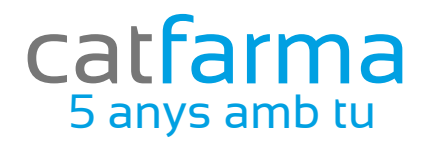

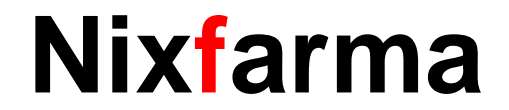

# Butlletí Setmanal

## Activació KEY Bot PLUS

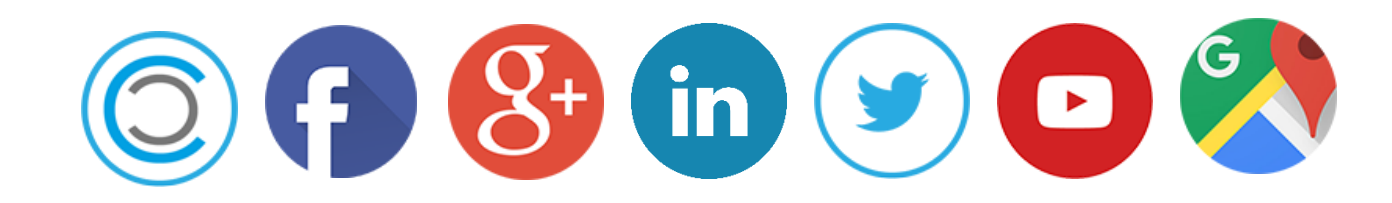

# Actualitzar Bot Plus a **Nixfarma** aquest any 2017 i posteriors serà necessari generar una clau (KEY). Aquesta KEY relaciona l'usuari amb **Nixfarma**.

Important: A partir d'ara serà necessari disposar de connexió a internet per actualitzar Bot Plus..

Per obtenir la KEY cal accedir a la web de Bot Plus: <u>https://botplusweb.portalfarma.com/</u>

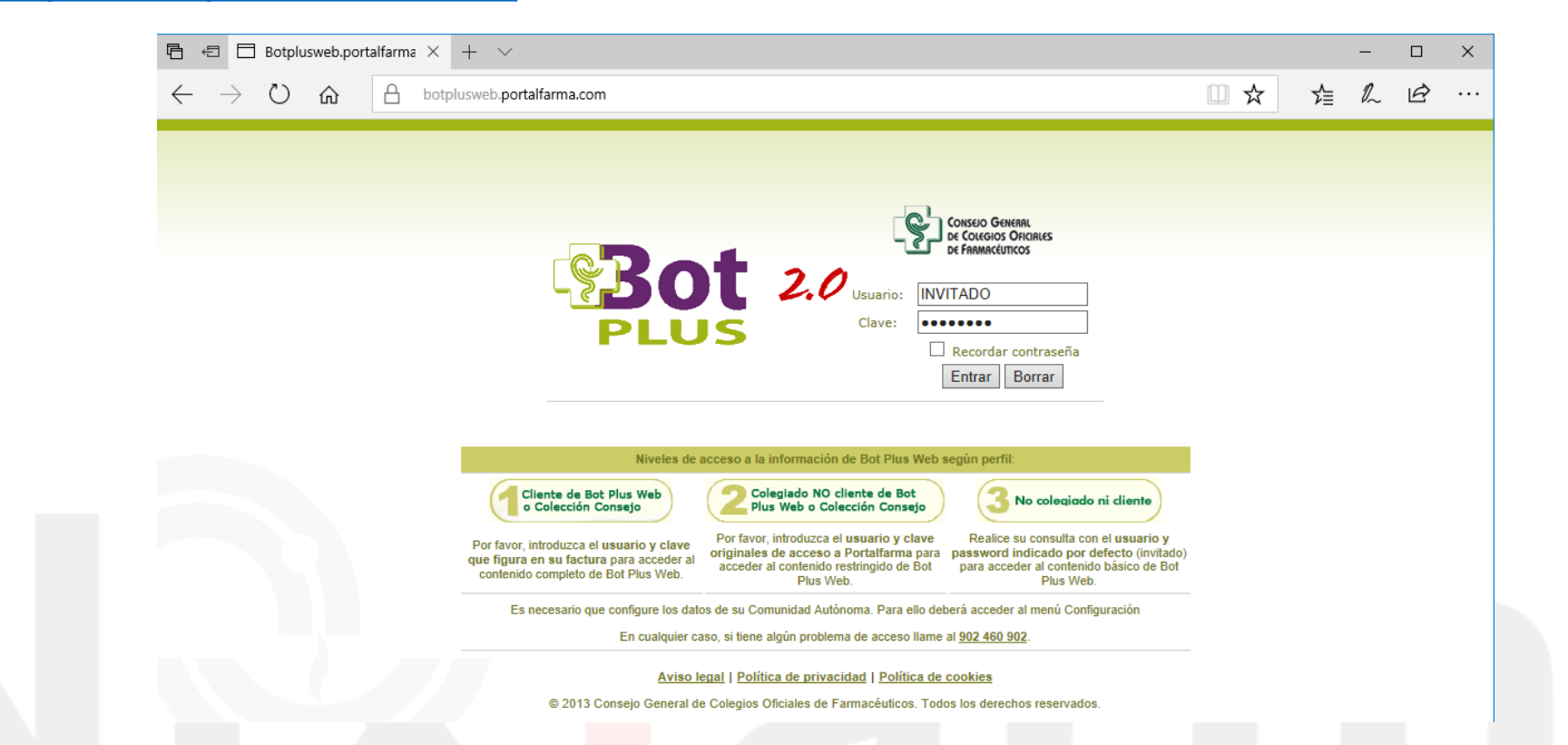

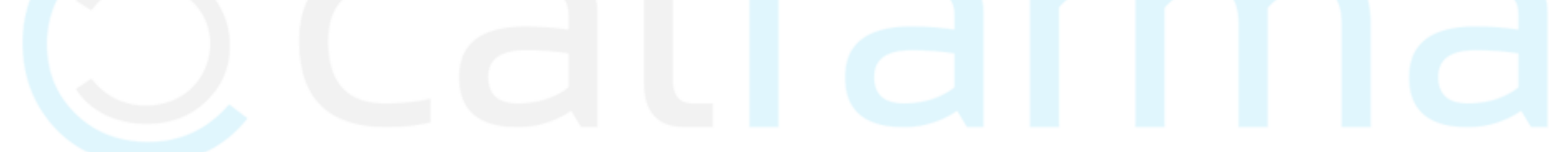

Introduir l'usuari i clau indicats a la carta enviada per el C.G.C.O.F.

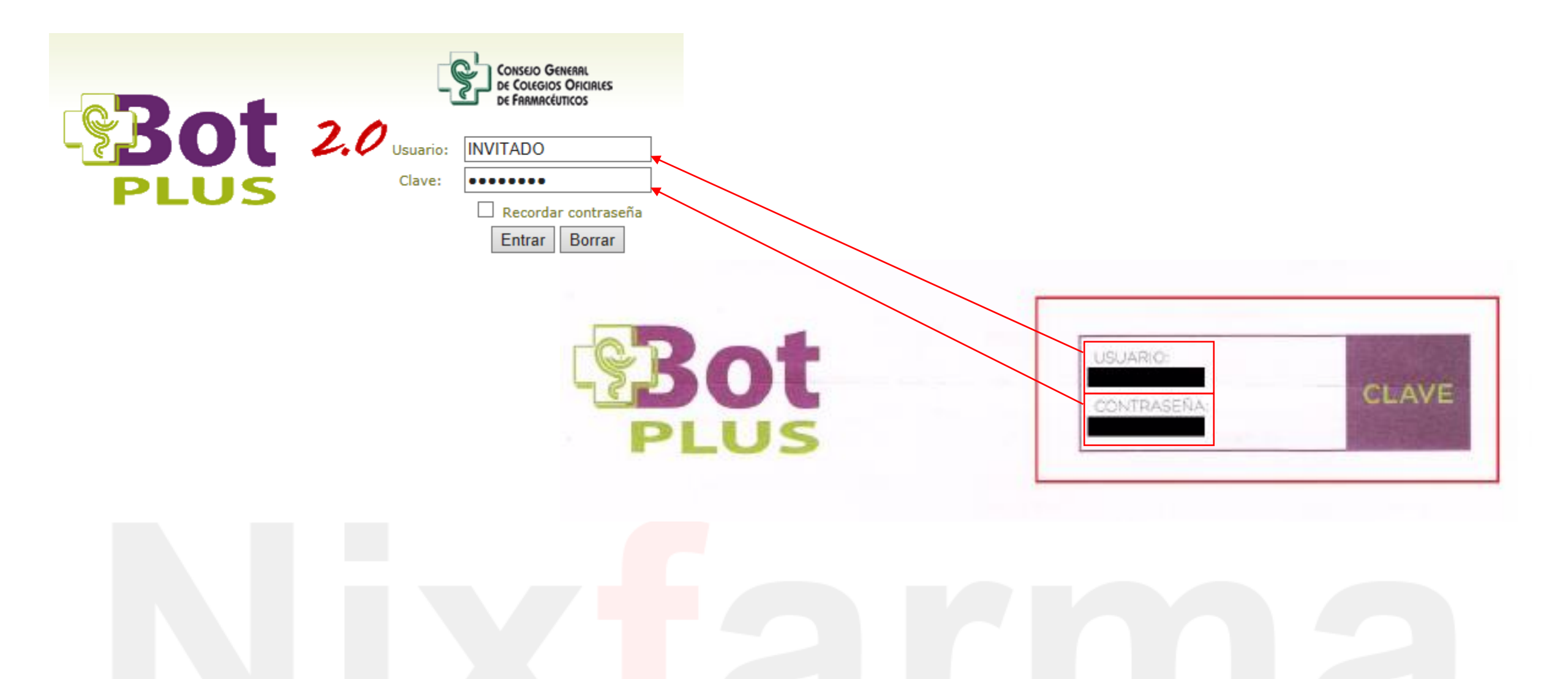

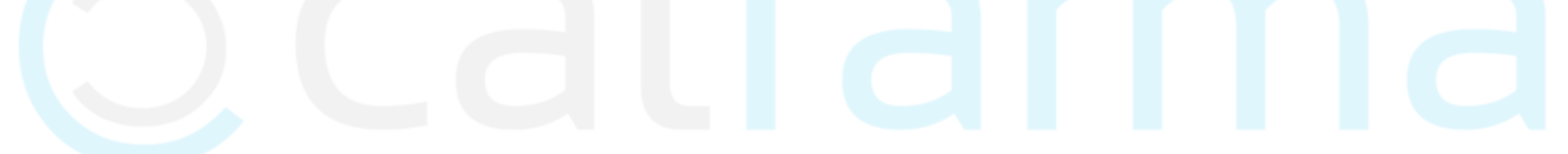

Al accedir, si demana la comunitat, seleccionarem la comunitat corresponent:

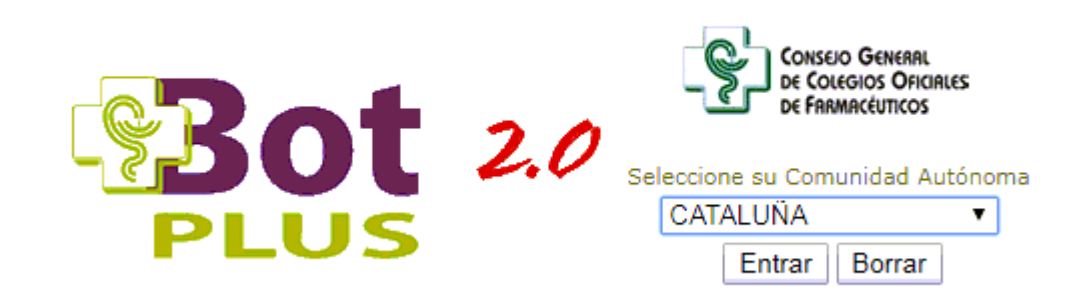

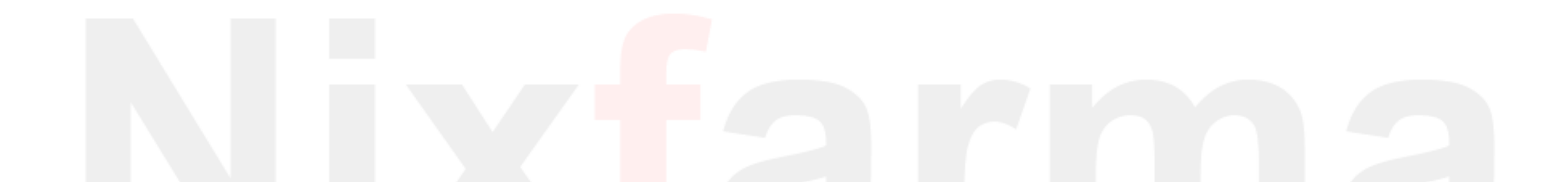

Ara accedim al menú Configuració – Empreses d'informàtica:

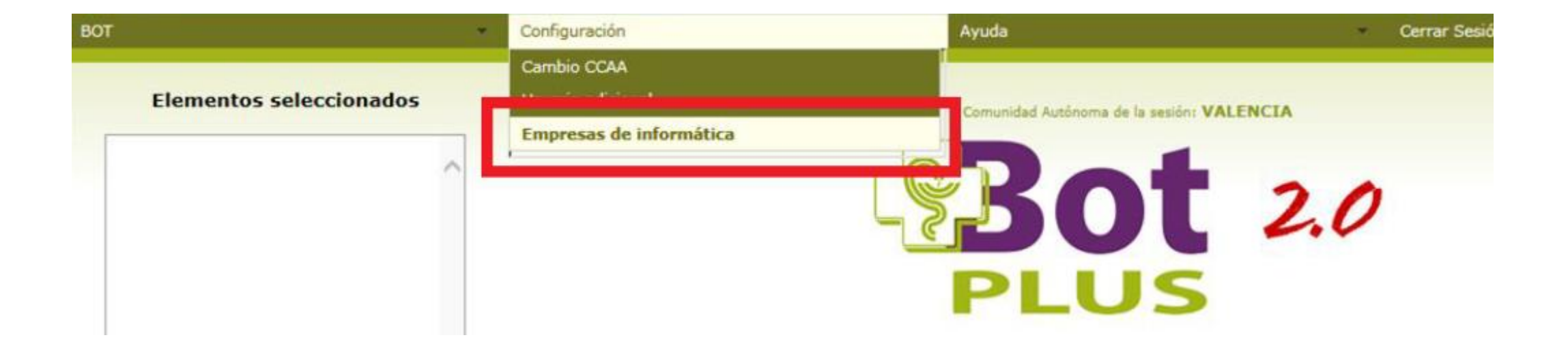

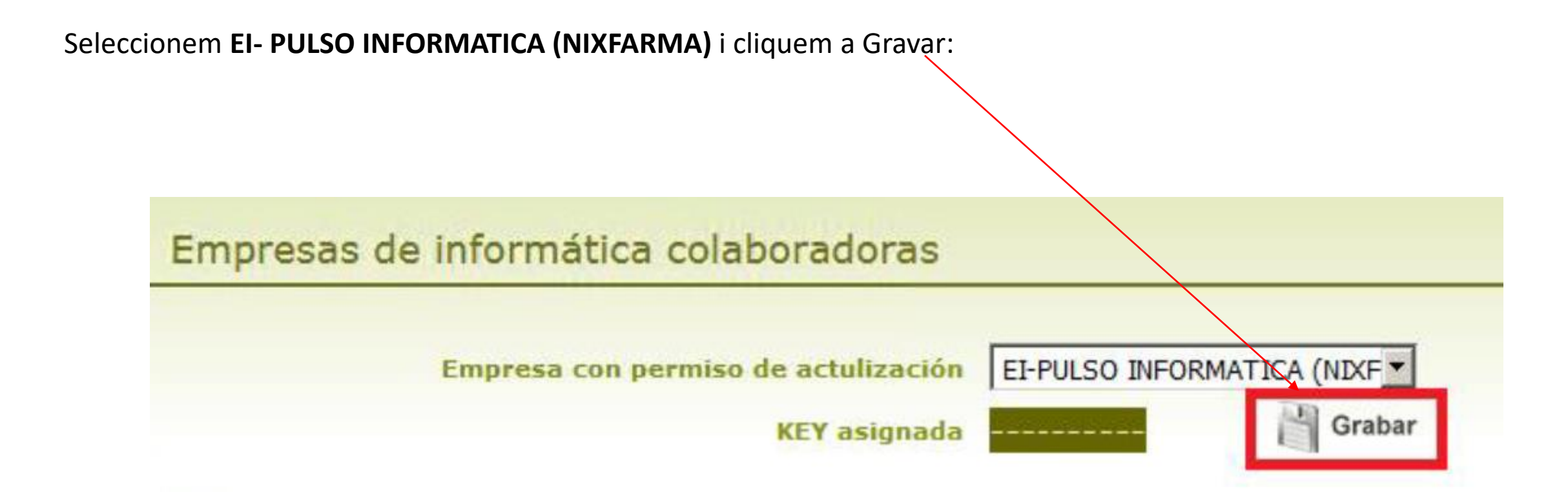

Per copiar la KEY generada només cal clicar a Copiar:

| 🕒 Bot PLUS 2.0 - Google Chrome                      |                    |
|-----------------------------------------------------|--------------------|
| Es seguro   https://botplusweb.portalfarma.com/Form | EmpresasInf.aspx   |
| Empresas de informática colaboradora                | as                 |
| key g                                               | enerada y guardada |
| Empresa con permiso de actulización                 |                    |
| KEY asignada                                        | KEY generada       |
| Otras empresas colaboradoras                        |                    |
| Empresa                                             | KEY asignada       |
| 4                                                   | •                  |
|                                                     | Cerrar             |
|                                                     |                    |
|                                                     |                    |

#### **Comprovar que tenim la versió 9.0.1.70** → Menú Ayuda > Acerca de Nixfarma

1,- Per introduir la KEY assignada en Nixfarma entri al menú:
 Bdatos> Paràmetres Bot PLUS. carpeta *Preguntas actualización*.

| Parametrización       Pregunitar actualización       Comunicación       Log actualización         Modificar precise de parafarmacia       Modificar frantiae de parafarmacia       Modificar frantiae de parafarmacia         * Todos       Ninguno       Todos       Modificar frantiae de parafarmacia         * Todos       Ninguno       Todos       Modificar frantiae de parafarmacia         * Todos       Ninguno       Los que no existen en almacén       A través de los grupos terapéuticos         * Discoterápico sistema nacional       Identificación del CGCOF       Discoterápico sistema nacional       Identificación del CGCOF         Modificar precios de especialidades       Identificación del CGCOF       Discoterápico sistem en almacén       Veilicada el 01/01/1900 00.00.00         * Todos       Ninguno       Los que existen en almacén       Usercola no activado       Actival         * Todos       Ninguno       Los que no existen en almacén       Veilicada el 01/01/1900 00.00.00       Veilicado         * Todos       Ninguno       Los que existen en almacén       Usercola no activado       Actival         * Los que existen en almacén       Los que existen en almacén       Veilicada el 01/01/1900 00.00.00       Veilicad         * Los que existen en almacén       Los que existen en almacén       Veilicada el 01/01/1900 00.00.00       Veilicad                                                                                                    | arámetros externos BotPlus                                                                                                    |                                                                                                    | NIXFARMA DIRECTO                                                                                                    |
|----------------------------------------------------------------------------------------------------|----------------------------------------------------------------------------------------------------|----------------------------------------------------------------------------------------------------|----------------------------------------------------------------------------------------------------|
| Parametrización       Preguntas actualización       Comunicación       Log actualización         Modificar precise de parafarmacia       Modificar decorpciones de parafarmacia       Modificar familias de parafarmacia         • Todos       Ninguno       • Todos       • Modificar decorpciones de parafarmacia       Modificar familias de parafarmacia         • Todos       • Ninguno       • Los que no existen en almacén       • Cos que no existen en almacén       • A través de los grupos terapóulicos         • Productos contenios (FD 15517/2009)       • Diecterápico sistema nacional       • Identificación del CBCOF       • Identificación del CBCOF         • Todos       Ninguno       • Los que no existen en almacén       • Identificación del CBCOF       • Identificación para la conexión         • Ninguno       • Los que no existen en almacén       • Identificación del CBCOF       • Identificación para la conexión       • Mitp //aolualización portallarma com/Actualizador/WebServiceBDM.asms         • Ninguno       • Los que existen en almacén       • Licencia no activado       • Activat         • Ninguno       • Los que existen en almacén       • Identificación del CBCOF       • Identificación del CBCOF         • Ninguno       • Los que no existen en almacén       • Identificación del CBCOF       • Identificación del CBCOF       • Identificación del CBCOF         • Ninguno       • Los que no existen en almacén <td< th=""><th></th><th></th><th>Modificando 13/09/2017</th></td<>                                                                                                    |                                                                                                    |                                                                                                    | Modificando 13/09/2017                                                                                                   |
| Distoterápico sistema nacional Modificar precios de especialidades Todos Ninguno Los que no existen en almacén Los que existen en almacén Los que existen en almacén                                                                                                    | Parametrización Preguntas actualización<br>Modificar practice de parafarmacia<br>Todos<br>Ninguno<br>Los que no existen en almacén<br>Los que existen en almacén<br>Productos sanitarios (RD 1591/2009) | Eomunicación     Log actualización       Modificar descripciones de parafarmacia          • Todos           • Todos           • Ninguno           • Los que no existen en almacén           • Los que existen en almacén | <ul> <li>Modificar familias de paratarmacia</li> <li>Monualmente</li> <li>A través de los grupos terapéuticos</li> </ul> |
| <ul> <li>Ninguno</li> <li>Los que no existen en almacén</li> <li>Los que existen en almacén</li> <li>Los que e</li></ul> | Modificar precios de especialidades                                                                                                    | <ul> <li>Identificación del CGCOF</li> <li>Dirección para la conexión</li> <li>http://actualizar</li> </ul>                                                                                                    | cion portalfarma.com/Actualizador/WebServiceBDM.asma                                                                     |
| C Los que no existen en almacén<br>C Los que existen en almacén<br>1,- Copiar KEY<br>2 Activar KEY                                                                                                    | C Ningung                                                                                                    | Key: oblenida en Bot Plus Web                                                                                                    | Licensia na astivada                                                                                                    |
| 1,- Copiar KEY 2 Activar KEY                                                                                                    | <ul> <li>Los que no existen en almacén</li> <li>Los que existen en almacén</li> </ul>                                                                                                    |                                                                                                    | Verificada el 01/01/1900 00:00:00 Verifican                                                                              |
|                                                                                                    |                                                                                                    | 1,- Copiar KEY                                                                                                    | 2 Activar KEY                                                                                                    |

#### 2,- Verificar la KEY.

Comproveu la KEY registrada entrant de nou al menú: Bdatos> Paràmetres Bot PLUS.

Situeu-vos a la carpeta Preguntes actualització.

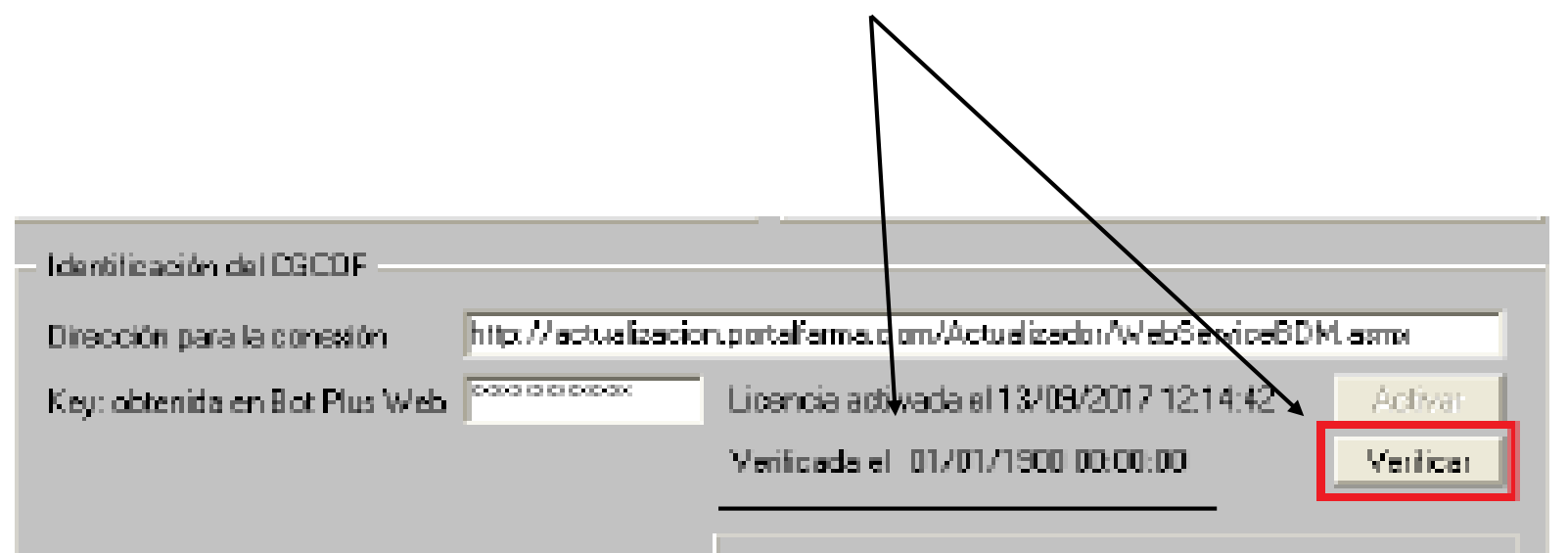

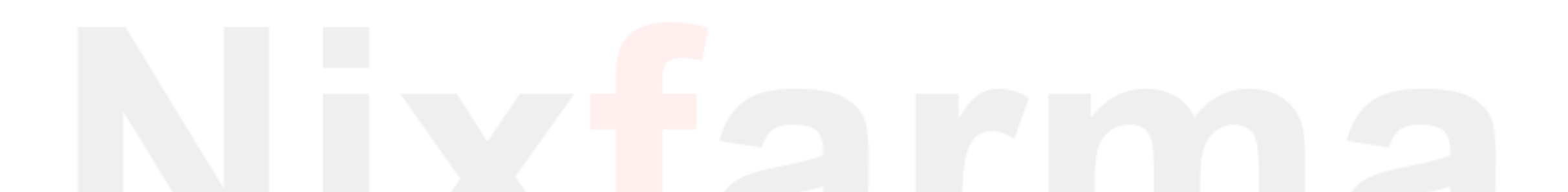

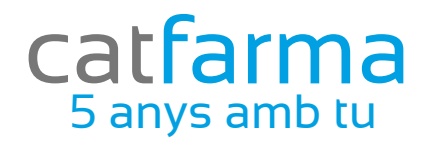

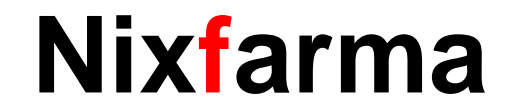

# Bon Treball

### catfarma al teu servei

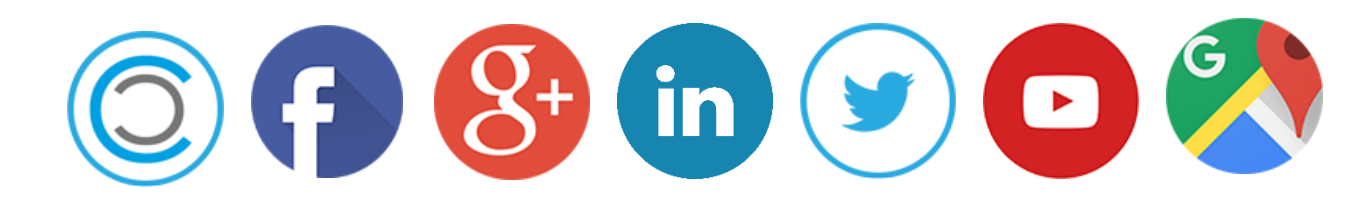